# From Introduction to Contract Signup & Launch in One Lesson Let's Make This Super Simple!

# Please see the explainer website here for itemized sales steps & support

# <u>The Introduction</u> – You cannot explain something that your market target (hospital, organization, provider group) doesn't know exists. <u>IF</u> you must try and speak it, <u>here's what you say or email</u>. <u>Found in Lesson 2</u>

"Every time you submit a claim, the algorithms within CMS and other payers are looking to see if you acted on the new medical necessities revealed from your last encounter, costing you very significant revenue on missed mandated services.

This data is not accessible via your EMR, only with Precision. Since 2007 Precision Healthcare Technology has collaborated to architect and build these value-based measurement and grading systems and knows exactly what they are looking for. We will do all the work for you!

# Most providers are missing out on between \$200,000 & \$350,000! Want to find out what you are missing? It's FREE!

Precision can get this compliance-based revenue for you with no upfront or out of pocket cost, and without you changing anything about how you operate today! Always FREE to ACOs and Medicare Advantage programs. We can launch in72 hours!

Here is a 90 second video and a one-page PDF to understand these benefits.

### Learn & Signup in Less Than 10 minutes

Here is the short "Must See" provider demo for pricing and to fully understand the program!"

If they don't understand our program, they won't do it! This explains in less than 10 minutes.

# NOW, Let's get them Signed Up & Launched!

# Simplifying the Precision Agreement Signup Process

### Found on Lesson Six – Rep Completes – This is your branded "More Info" page.

• The provider will not read this, nor fill in the form data, so to pre-stage the contract signing, you will need to fill this out in advance for and away from the provider.

IMPORTANT NOTE – Though you get payer data from <u>PVBMT.com</u>, for account credit and tracking you must enter the provider's data in this form on your branded "<u>More Info</u>" page.

| <u>PV</u> | BM | health |  |
|-----------|----|--------|--|
|           |    |        |  |

| Complete the form for more information about your practice and about Precision Healthcare Solutions                      | First Name*         |
|----------------------------------------------------------------------------------------------------|---------------------|
| Patient Relationship Management (PRM)                                                                                    | 0                   |
| Healthcare Compliance, Performance & Revenue (CPR)                                                                       | Doug                |
| Healthcare worknow intelligence (WI)                                                                                     | Last Name*          |
| Healthcare Organizations partner with Precision and PVBMHealth to actively involve patients in their own health          | Provide .           |
| care. This includes sharing decision-making and using tools for reporting self-management to better care. Patient        | Sparks              |
| engagement is a key component of value-based healthcare, which focuses on improving the quality of care while            | Practice/Group/Or   |
| reducing costs. Providers are incorporating technology to achieve unprecedented goals and patient participation          | r necessi or oup or |
| and engagement is key to those goals.                                                                                    | Practice/Group/C    |
| Engaged patients are more likely to engage in preventative behaviors such as regular health checkups,                    | Speciality*         |
| immunizations, mammograms, nutritious eating, and screenings. They are more likely to eat nutritious diets,              |                     |
| exercise regularly, and avoid risky behaviors like smoking, using drugs, and drinking excessively. An engaged patient    | Select Speciality   |
| is more likely to identify a disease or diagnosis early, often resulting in avoidance of intense intervention or a grave | AUDIAL COLOR        |
| prognosis, factors that are costly to the healthcare system and often, the patient and their family.                     | NPI Number*         |
| Patient engagement for value-based care delivers the best care value possible. Precision Patient Engagement              | 1234567             |
| technology offers cost-effective ways to enlist patients in their own care. Many organizations focus patient             | Freed addresses     |
| engagement efforts on the costliest patients, those with chronic conditions. Sometimes these patients may be             | Email Address*      |
| unsuitable for technological engagement due to physical or mental challenges, but the same patient engagement            | polevaulter@msn     |
| support can be delivered to through caregivers and reap the same benefits, it has been shown that it is the best         |                     |
| approach to engage ALL patients no matter the payer as a best practice. Providing tools and technologies for all         | Contact Number      |
| individuals to care for themselves can easily prevent very expensive care episodes.                                      | 9495845960          |
| Take advantage of new billing codes that are spurred by digital health tools that are growing in popularity, such as     | 211C MILEDANS       |
| Precision. These tools enable patients and physicians to connect asynchronously outside of face-to-face settings,        |                     |
| making it easier for patients with transportation and scheduling barriers to get questions answered and receive          |                     |
| care. Increase revenue organically and establish the platform too better outcomes.                                       |                     |
| Increase Compliance & Revenue:                                                                                           |                     |
| <ul> <li>A doctor with 2.500 patients, can generate additional revenue of approximately 240k per guarter in</li> </ul>   |                     |
| additional billing with Precision.                                                                                       |                     |
| <ul> <li>Reduce shared risk costs with minimal resources from the practice.</li> </ul>                                   |                     |
| <ul> <li>Shared-risk patients are activated at a fraction of your typical staff cost.</li> </ul>                         |                     |
| Precision Supports The Centers for Medicare & Medicaid Services health equity goals:                                     |                     |
| <ul> <li>Close the gaps in health care access, quality, and outcomes for underserved populations.</li> </ul>             |                     |
| · Promote culturally and linguistically appropriate services to ensure understandable and respectful care and            |                     |
|                                                                                                    |                     |

| THE PARTY OF                |        |
|-----------------------------|--------|
| Doug                        |        |
| Last Name*                  |        |
| Sparks                      |        |
| Practice/Group/Organization | Name   |
| Practice/Group/Organization | n Name |
| Speciality*                 |        |
| Select Speciality           |        |
| NPI Number*                 |        |
| 1234567                     |        |
| Email Address*              |        |
| polevaulter@msn.com         |        |
| Contact Number              |        |
| 9495845960                  |        |
|                             |        |

Alt+A

### Found at Lesson 4 - Share the CMS Report Card with the Provider

 Pull the report yourself in advance. If no CMS data, use ROI Calculator for total # of patients. Please understand both tools BEFORE you share either with the provider. <u>Here is a link to the</u> <u>PVBMT/ROI Information</u> explanation, and <u>here is the video link that walks you through what it</u> <u>means</u>. You WILL be asked about some of these numbers, so you need to understand it. Sample CMS Report Card – Page 1 of 3 – <u>See Full Report Card Here</u>

|                  |                                                                                                    |                                                           | D             | R. ZHIVAGO                | þ          |                                  |                |                                |
|------------------|----------------------------------------------------------------------------------------------------|-----------------------------------------------------------|---------------|---------------------------|------------|----------------------------------|----------------|--------------------------------|
| LOCATION SPECIAL |                                                                                                    | CIALTY                                                    | Y ENTITY TYPE |                           |            | NPI NUMBER                       |                |                                |
|                  | 3901 Nostrand Ave Suite L11,<br>Brooklyn, NY, 11235                                                                                                    | trand Ave Suite L11, Internal Medicine<br>klyn, NY, 11235 |               |                           | Individual |                                  | 1124198304     |                                |
|                  | Risk Score<br>1.1206                                                                                                    | Total Beneficiaries                                       | 536           | Total Services            | 6023       | Missed QM Opportunit<br>\$333,90 | y<br>1.00      | EKG Opportunity<br>\$30,495.00 |
|                  | ABi Opportunity<br>\$10,938.00                                                                                                    | AWV Opportunity<br>\$74,56                                | 50.00         | MH Opportunity<br>\$22,89 | 6.00       | RPM<br>\$65,60                   | 6.40           | CCM<br>\$20,868.81             |
| Sr. No.          | Quality measures                                                                                                    | QM Reported (%)                                           | QM Not Repo   | rted (%) QM               | Cost (\$)  |                                  | QM Missed Oppo | ortunity cost (\$)             |
| 1                | Atrial fibrillation                                                                                                    | 54(10%)                                                   | 482(90%)      | \$                        | 81         |                                  | \$39,042.00    |                                |
| 2                | Alzheimer                                                                                                    | 70(13%)                                                   | 466(87%)      | \$                        | 160        |                                  | \$74,560.00    |                                |
| 3                | Asthma                                                                                                    | 32(6%)                                                    | 504(94%)      | s                         | 19         |                                  | \$9,576.00     |                                |
| 4                | Cancer                                                                                                    | 70(13%)                                                   | 466(87%)      | s                         | 20         |                                  | \$9,320.00     |                                |
| 5                | Congestive Heart Failure                                                                                                    | 75(14%)                                                   | 461(86%)      | s                         | 68         | =                                | \$31,348.00    |                                |
| 6                | Chronic Kidney Disease                                                                                                    | 118(22%)                                                  | 418(78%)      | 4                         | 60         | =                                | \$25,080.00    |                                |
| 7                | COPD                                                                                                    | 64(12%)                                                   | 472(88%)      |                           | 43         |                                  | \$20,296.00    |                                |
| 8                | Depression                                                                                                    | 59(11%)                                                   | 477(89%)      |                           | 40         |                                  | \$22.896.00    |                                |
| 9                | Diabetes                                                                                                    | 139(26%)                                                  | 397(74%)      |                           | 40         |                                  | \$19.056.00    |                                |
| 10               | Hyperlinidemia                                                                                                    | 338(63%)                                                  | 198(37%)      | 3                         | 40         | _                                | \$2178.00      |                                |
|                  | The sector of the sector of th | 040(4500                                                  | 400(0500)     | \$                        | 11         |                                  | £0.000.00      |                                |
| 11               | Hypertension                                                                                                    | 348(00%)                                                  | 188(35%)      | \$                        | 15         |                                  | \$2,820.00     |                                |
| 12               | Ischemic heart disease                                                                                                    | 182(34%)                                                  | 354(66%)      | \$                        | 62         |                                  | \$21,948.00    |                                |
| 13               | Osteoporosis                                                                                                    | 54(10%)                                                   | 482(90%)      | \$                        | 17         |                                  | \$8,194.00     |                                |

### Found on Lesson 4 – The ROI Calculator – Download Here

# If no CMS Report – Enter total # of patients into ROI Calculator to mimic metrics projections See Net Annual Value at <u>Bottom Right in Red in Black Box</u>

| Precision Healthcare Technology                                     |          |                                                                            |             |                  |           |              |           |
|---------------------------------------------------------------------|----------|----------------------------------------------------------------------------|-------------|------------------|-----------|--------------|-----------|
| Return on Investment & Total Value Calculator                       | ]        |                                                                            | 53          |                  |           |              |           |
| Input Data - Patients Counts & Risk Stratification                  |          | Enter                                                                      | 1           |                  |           |              |           |
| Total Number of Providers in the Group                              | 3        | Your Total                                                                 |             |                  |           |              |           |
| Total Number of Patients in the Group                               | 3,000    | <patients< td=""><td></td><td></td><td></td><td></td><td></td></patients<> |             |                  |           |              |           |
| Patients with Valid Contact Information                             | 75       |                                                                            |             |                  |           |              |           |
| Number of Patients with Valid Contact Information                   | 2,250    |                                                                            |             |                  |           |              |           |
| Expected Percentage of Patient Response Rate                        | 40       |                                                                            |             |                  |           |              |           |
| Actual Number of Patient Responses                                  | 900      | Start %                                                                    | 1 Year %    |                  |           |              |           |
| Risk Stratification Breakdown                                       |          | Below                                                                      | Below       |                  |           |              |           |
| Number of Green or Low Risk Patients - Typical Start - 14.33%       | 128.97   | 14.33%                                                                     | 8.62%       |                  |           |              |           |
| Number of Yellow or Moderate Risk Patients - Typical Start - 29.61% | 266.49   | 29.61%                                                                     | 55.77%      |                  |           |              |           |
| Number of Red or High Risk Patients - Typical Start - 56.06%        | 504.54   | 56.06%                                                                     | 35.61%      |                  |           |              |           |
|                                                                     | 900.00   | 100.00%                                                                    | 100.00%     | Follow Up        |           |              |           |
| Patient Engagement Claim & Follow Up                                | #        | Billed                                                                     | TOTAL       | Visits Needed    |           |              | CPT       |
| E-Visit-99421 - Low Risk                                            | 128.97   | \$28                                                                       | \$3,611     | 0.00             | \$0       | \$3,611      | 99421     |
| E-Visit-99422 - Moderate - Requires Virtual or Office Visit         | 266.49   | \$38                                                                       | \$10,127    | 266.49           | \$23,984  | \$34,111     | 99422     |
| E-Visit-99423 - High Risk - Requires Live Visit Plus a Follow Up    | 504.54   | \$48                                                                       | \$24,218    | 1,009.08         | \$90,817  | \$115,035    | 99423     |
| TOTAL                                                               | 900      | Paid Claims                                                                | \$37,956    | 1,275.57         | \$114,801 | \$152,757    | <- TOTAL  |
|                                                                     | Blended  | Expected PHT                                                               | Cost for Th | nis Period>>     |           | \$18,000     | Value     |
| Care Coordination / Mandated Ancillaries - 30%                      | \$40     | T                                                                          | OTAL Reven  | ue               |           | \$134,757    | Net Value |
| Individual Patient Medical Necessity Updates With Each Encounter    | 270      | \$10,800                                                                   | Monthly     |                  |           | 11.78%       |           |
|                                                                     |          | \$163,557                                                                  | Total Gros  | s Revenue        |           | Cost to Bene | fit       |
|                                                                     |          | \$145,557                                                                  | Total Net F | Revenue          |           |              |           |
| Frequency of Services                                               |          |                                                                            |             |                  | -         |              |           |
| Primary Patient Engagement - Quarterly                              | ]        |                                                                            |             |                  |           |              |           |
| Care Coordination and Ancillaries - 30% Need Monthly                |          |                                                                            |             |                  |           |              |           |
| Patient Engagement Claim & Follow Up - Annually                     | #        | Billed                                                                     | TOTAL       | Follow Up Visits | Needed    |              |           |
| E-Visit-99421 - Low Risk                                            | 515.88   | \$28                                                                       | \$14,445    | 0.00             | \$0       | \$14,445     | ]         |
| E-Visit-99422 - Moderate - Requires Virtual or Office Visit         | 1,065.96 | \$38                                                                       | \$40,506    | 1,065.96         | \$95,936  | \$136,443    | ]         |
| E-Visit-99423 - High Risk - Requires Live Visit Plus a Follow Up    | 2,018.16 | \$48                                                                       | \$96,872    | 4,036.32         | \$363,269 | \$460,140    |           |
| TOTAL                                                               | 3,600.00 | Paid Claims                                                                | \$151,823   | 5,102.28         | \$459,205 | \$611,028    | <- TOTAL  |
|                                                                     | Blended  | Expected PHT                                                               | Cost for Th | nis Period>>     |           | \$72,000     | Value     |
| Care Coordination for Mandated/Other Ancillaries - 30%              | \$40     | T                                                                          | OTAL Reven  | ue               |           | \$539,028    | Net Value |
| Individual Patient Medical Necessity Updates With Each Encounter    | 1,080    | \$43,200                                                                   | Annual      |                  |           | 11.78%       |           |
|                                                                     |          | \$654,228                                                                  | Total Gros  | s Revenue        |           | Cost to Bene | fit       |
|                                                                     |          | \$582.228                                                                  | Total Net F | Revenue          |           |              |           |

### Found on Lesson 7 – Pick Your Program

Watch THIS VIDEO First

### Then simply check the boxes that apply where there are red arrows!

Let's Pick Your Program!

Review Our Signup/Launch Process Video Link

Review Program Options Explainer Video Link

Precision Task Force - Program Levels & Support

The Only Concierge White Glove Software as a s Service in Healthcare!

Identifies ongoing individual medical necessities by patient & connects to that service

NOTE - Provider is paid for all clinical encounters, Precision only charges when claim pays

| PICK YOUR LEVEL HERE - > X             |           | X         |            |            |
|----------------------------------------|-----------|-----------|------------|------------|
| SERVICE-Included                       |           | Most      |            | V          |
| SERVICE-Available                      |           | Popular   | Provider/  |            |
| Billing/Supplier NPI                   | Provider  | Provider  | Contractor | Contractor |
| LEVEL                                  | Concierge | Turnkey   | Executive  | Outsourced |
| CMS/Payer Report                       |           |           |            |            |
| Entire Patient Population Outreach     |           |           |            |            |
| Risk Stratification for RAF Scores     |           |           |            |            |
| Patient Attribution for ACO/MA         |           |           |            |            |
| Ongoing Care Coordination              |           |           |            |            |
| Encounter Response Admin               |           |           |            |            |
| Encounter Report Review - \$5          |           |           |            |            |
| Create Superbill W/Documentation       |           |           |            |            |
| Transfer Data to Provider EMR - \$5    |           |           |            |            |
| Submit to Claim Process - \$5 for Both |           |           |            |            |
| Follow Denials to Adjudication         |           |           |            |            |
| Clinical Encounter Care Triage \$30    |           |           |            |            |
| Virtual Visits - \$30 - Contract Staff |           |           |            |            |
| Ancillary Program Eligibility          |           |           |            |            |
| Ancillary Program Enrollment           |           |           |            |            |
| Referrals to Specialists               |           |           |            |            |
| BASE Cost With Options Included        | \$20      | \$30      | *\$0       | *\$0       |
| When is My Payment                     | Upon      | After     | *Nothing   | *Nothing   |
| Payment Due                            | Receipt   | Insurance | Owed       | Owed       |

Executive & Outsourced can be billed under outside NPI as Supplier, Provider or Both

\*Nothing owed by the provider, as contracted "Supplier" pays Precision.

| Collaborative Addendum Needed if       | YES | NO |
|----------------------------------------|-----|----|
| Do you want our staff to review?       |     |    |
| Do you want virtual support?           |     |    |
| Do you want to add ancillary services? |     |    |

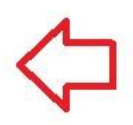

AWV, CCM, RPM, BHI, etc.

Please Sign Your Two Page Agreement Link

Please Sign Your Collaborative Addendum Link

More Info Link? New Link from Contract?

### Found on Lesson 7 - Share Contract Access Page with the Provider

• When you're ready for the provider to sign the agreement, come here. NOTE – This is the screen that comes up after you enter the form data. The link to our simple two-page Agreement is the first red link below.

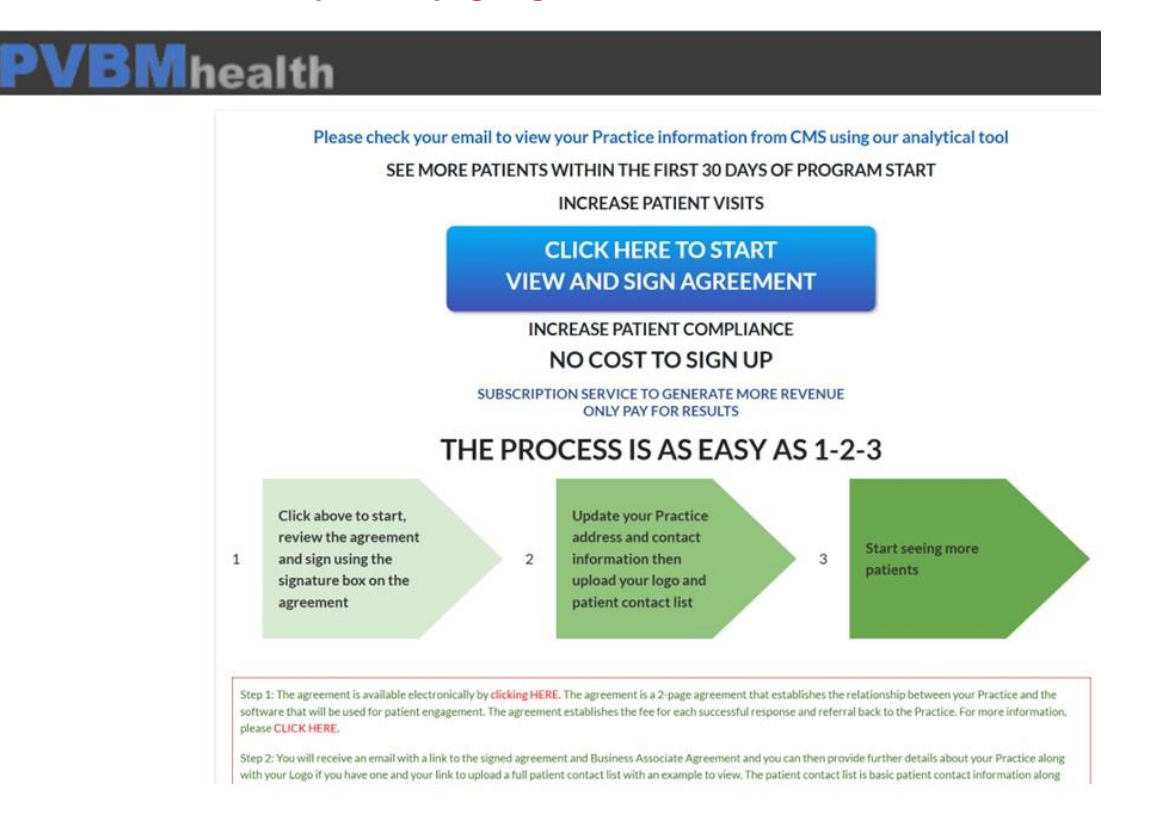

# Found on Lesson 7 – Sign the Contract

 Now that the signing has been pre-staged, the provider can just sign without feeling the need to study the agreement in detail. Like every online box we have ever signed.

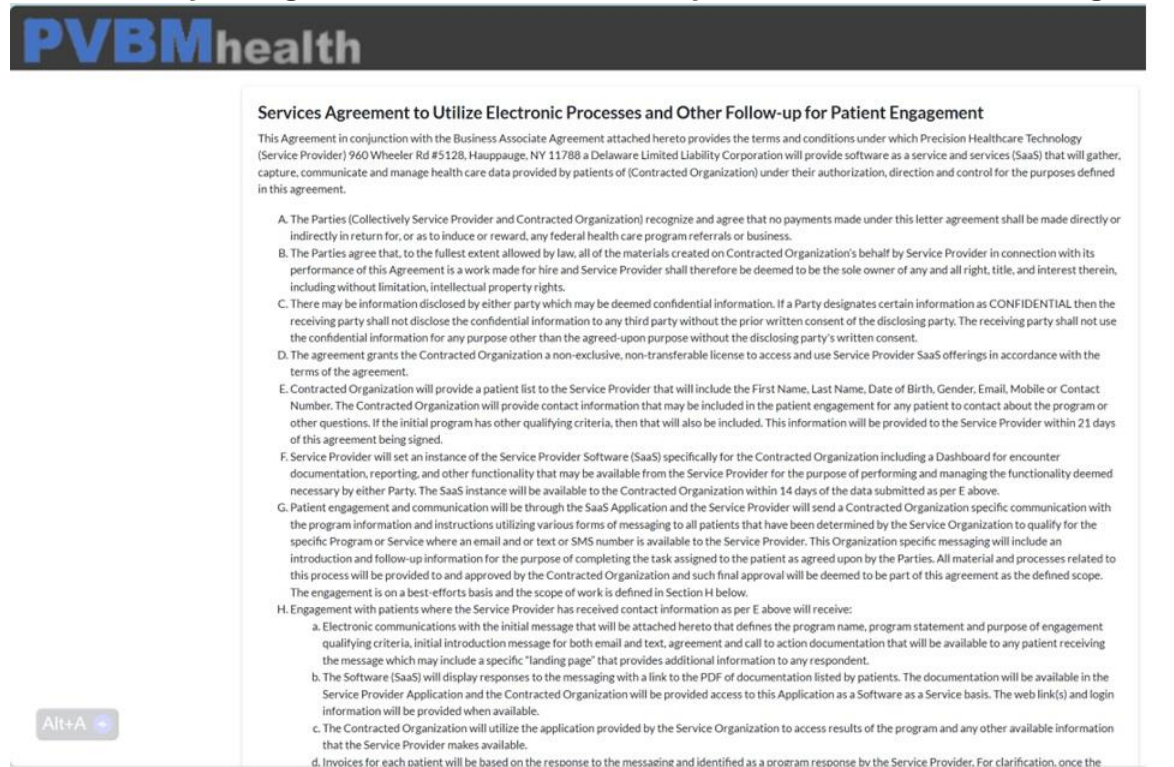

## Found in Lesson 8 - Complete the Account Checklist

<u>NOW WHAT</u>? - Now that you have the contract signed, have the provider introduce you to the office manager to get the information we need to launch in 72 hours. Our success or failure depends on getting this information and contacts NOW while they are excited and engaged. <u>More information on this checklist is here</u>.

This is a separate yet simple training component but coincides with the contract signing process. We get 90% of this information within the 72 hours before launch, and the remaining 10% over the next seven days. So, in 10 days we have assured our chances of success are much greater. <u>Click here to see our management process?</u>

|    | Precision Account Management       |      | Important Resource Links Below           |       |
|----|------------------------------------|------|------------------------------------------|-------|
|    | Account Information                | Who? | Name                                     | Email |
| 1  | Main Point of Contact              | Rep  |                                          |       |
| 2  | Organization/Provider              | Rep  |                                          |       |
| 3  | Office Manager                     | Rep  |                                          | -     |
| 4  | IT/EMR/Data Contact                | Rep  |                                          |       |
| 5  | Patient Engagement                 | Rep  |                                          |       |
| 6  | Billing Contact                    | Rep  |                                          |       |
| 7  | Accounts Payable                   | Rep  |                                          |       |
|    | Required Actions                   |      | Name/Need                                | Email |
| 8  | Technology & Program Summary       | Rep  |                                          |       |
| 9  | Program Options Explainer          | Rep  |                                          |       |
| 10 | Sign Contract                      | Rep  |                                          |       |
| 11 | Upload Patient Contacts            | Rep  | Simple EMR Excel contact export          |       |
| 12 | Upload Logo                        | Rep  | Or right click & save from their website |       |
| 13 | Moderate Risk – Link, Email, Phone | Mgmt | Enter their choice; link, email or phone |       |
| 14 | High Risk – Link, Email, Phone     | Mgmt | Enter their choice; link, email or phone |       |
| 15 | Important Contacts                 | Mgmt |                                          |       |
| 16 | Banking Information                | Mgmt | ACH Form - HERE                          | 3     |
| 17 | Compliance Statements Reviewed     | Mgmt |                                          | 3     |
| 18 | Precision Staff Encounter Admin    | PHT  |                                          | -     |
| 19 | Data from our System to EMR        | PHT  |                                          |       |
| 20 | Deep Data Pull Complete            | PHT  |                                          |       |
| 21 | Submit Superbills                  | PHT  |                                          | -     |
| 22 | Claims Adjudication                | PHT  |                                          | -     |
| 23 | Daily Collection Reports           | PHT  |                                          |       |
| 24 | Record Daily Collections           | PHT  | -                                        |       |
| 25 | Collection Report & Invoice        | PHT  |                                          |       |
| 26 | Pay Reps/Strategic Partners        | PHT  |                                          |       |
| 27 | Targeted Next Programs             | Both |                                          |       |
| 28 | Enrollment? Yes/No – Who?          | Both |                                          | -     |
| 29 | Scheduling? Yes/No – Who?          | Both |                                          |       |
| 30 | Verity This Form Complete - MGR    | Both |                                          |       |
|    | Important Resource Links           | -    |                                          |       |
|    | Precision Process                  |      |                                          |       |

### Found in Lesson 8 – Enter this Data & Additional Contact Information

# Once you have entered this information it will enable you to see live tracking of encounters as they come in. These encounter completion numbers are in real time.

### https://pvbmhealth.com/moreinfo-orgupload

| First Name*           | Last Name*                      | Practice/Group/Organization Name*                          |  |
|-----------------------|---------------------------------|------------------------------------------------------------|--|
| First Name            | Last Name                       | Practice/Group/Organization Name                           |  |
| Speciality*           | NPI Number*                     | Email Address*                                             |  |
| Select Speciality     | • NPI Number                    | Email Address                                              |  |
| Address 1             | Address 2                       | Orgnization Logo                                           |  |
|                       |                                 | Choose File No file chosen                                 |  |
| City                  | Contact Person Name             | Ø Upload Patients                                          |  |
| City                  | Contact Person Name             | Download sample file                                       |  |
| State                 | Contact Number                  | Choose File No file chosen                                 |  |
| State                 | Contact Number                  | Practice Manager Name if different than the contact person |  |
| Zip                   | Practice Manager Contact Number | Practice Manager Name                                      |  |
| Zip                   | Practice Manager Contact Number | Practice Manager Email Id                                  |  |
|                       |                                 | Practice Manager Email Id                                  |  |
| Contact Name          | IT Contact No                   | IT Contact Email                                           |  |
| IT Contact Name       | IT Contact No                   | IT Contact Email                                           |  |
| ccounts Payable Name  | Accounts Payable Contact No     | Accounts Payable Contact Email                             |  |
| Accounts Payable Name | Accounts Payable Contact No     | Accounts Payable Contact Email                             |  |

Lesson 9 – Benefits to Ancillary Services

Lesson 10 – Total Account Management

# **Questions & Support?**

Please contact Precision Chairman/Co-Founder, Doug Sparks at doug@precisionvbm.com